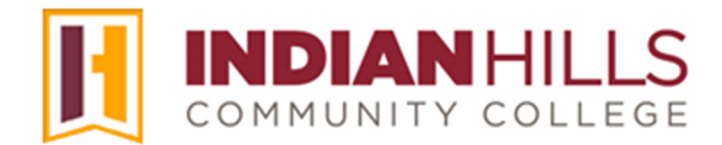

## Faculty Tutorial: Grade Center: Column Organization

Purpose: To show faculty members how to organize their "Grade Center" columns in MyHills.

From within a course's "Grade Center," hover your cursor over "Manage."

In the sub-menu that opens, select "Column Organization."

| Grade Center<br>The Full Grade Center | : Full G<br>displays a | rade Cente    | er 😒 | e Gri          | ade Center and is a                                                             | the default view oj    | f the S  |
|---------------------------------------|------------------------|---------------|------|----------------|---------------------------------------------------------------------------------|------------------------|----------|
| Create Column                         | Create                 | Calculated Co | lumn | ~              | Manage 🗸                                                                        | Reports 🗸              |          |
| Move To Top<br>Grade Information E    | ) Ema                  | и 👳           |      |                | Grading Periods<br>Grading Schem<br>Grading Color C<br>Categories               | s<br>as<br>Iodes       | S. S. S. |
|                                       | 0                      | FIRST NAME    | 0    | <b>Ø</b><br>GR | Smart Views<br>Column Organi:<br>Row Visibility<br>Send Email<br>Grade Approval | zation<br>and Transfer |          |

The "Column Organization" page will open. This page lists every column that exists in your Grade Center, as well as details about each column.

Note: Grade Center Columns are shown in rows on this page. The rows are in the same order, from top to bottom, that the columns are in, from left to right, when viewing the Grade Center "Layout Position."

The first columns that appear on this page are "Shown in All Grade Center Views." By default, these columns contain *student information*. These columns are "Last Name," "First Name," "Username," "Student ID," "Last Access," and "Availability." These columns will *always* appear when viewing the Grade Center, **unless** you "Hide" them (shown later in this tutorial). For example, these columns will appear even when viewing a Grade Center "Smart View."

## Note: Students do not see the student information columns in their My Grades area.

Columns that appear above the dark gray bar are *frozen*, meaning that the columns will stay on the left side of the Grade Center when scrolling through the rest of the columns. Columns that are above the gray bar will have "(Frozen)" after the title of the column.

Note: The "Last Name" and the "First Name" columns are *frozen* by default.

| Name                                                                                                    | Grading Period                    | Category         | Due Date                               | Date<br>Created | Points<br>Possible                      |
|----------------------------------------------------------------------------------------------------|-----------------------------------|------------------|----------------------------------------|-----------------|-----------------------------------------|
| 🕀 🔲 Last Name (Frozen)                                                                                                    |                                   | Institution      |                                        |                 |                                         |
| 🕂 🔲 First Name (Frozen)                                                                                                    |                                   | Institution      |                                        |                 |                                         |
| Course Grade (External Grade) (Frozen)                                                                                                    | Not in a Grading Period           | Calculated Grade |                                        | None            | 24.3 (may<br>vary by<br>student)        |
| Everything above this bar is a frozen column. Drag t                                                                                                    | his bar to change which columns a | re frozen.       |                                        |                 |                                         |
| 🕀 🔲 Username (Hidden)                                                                                                    |                                   | Institution      |                                        |                 |                                         |
| Student ID (Hidden)                                                                                                    |                                   | Institution      |                                        |                 |                                         |
| 🕀 🔲 Last Access                                                                                                    |                                   | Institution      |                                        |                 |                                         |
| Availability (Hidden)                                                                                                    |                                   | Institution      |                                        |                 |                                         |
| and the second of the second of the second o |                                   |                  | ~~~~~~~~~~~~~~~~~~~~~~~~~~~~~~~~~~~~~~ |                 | ~~~~~~~~~~~~~~~~~~~~~~~~~~~~~~~~~~~~~~~ |

Grade Columns appear after the student information columns (above). Columns will be shown in the same order that they appear in the Grade Center "Layout Position." "Layout Position" is the default view of the Grade Center.

Grade column rows include several pieces of important information about each grade column, including the "Name," "Category," "Due Date," and the "Points Possible."

|          | Name 🗸                                                           | Grading Period          | Category 🛇       | Due Date 📎 | Date<br>Created ❤ | Points<br>Possible ❤             |
|----------|------------------------------------------------------------------|-------------------------|------------------|------------|-------------------|----------------------------------|
| <b>+</b> | Course Grade                                                     | Not in a Grading Period | Calculated Grade |            | Jul 23, 2024      | 33.3 (may<br>vary by<br>student) |
| ⊕ 🗆      | Reflection Essay Assignment                                      | Not in a Grading Period | Assignment       | None       | Jul 18, 2024      | 40                               |
| ⊕ □      | LU01: Quiz (**Webcam**) - Requires<br>Respondus LockDown Browser | Not in a Grading Period | Test             | None       | Jul 31, 2018      | 10                               |
| ⊕ 🗆      | Personal Reflection Journal                                      | Not in a Grading Period | Journal          | None       | Jul 18, 2024      | 10                               |
|          | LU02: Discussion                                                 | Not in a Grading Period | Discussion       | None       | Mar 14, 2018      | 20                               |

You can move columns to change the order in which they appear here and in the Grade Center "Layout Position." To move a column, hover your cursor over the left edge of the column you would like to move. Once the four-arrow plus sign appears, click and hold your mouse.

Continue to hold down your mouse as you "drag" the column to its new position in the list.

Note: Use this same process to change the order of the student information columns (shown earlier). Also, you can drag other student information columns and/or grade columns above the dark gray bar to make them *frozen* columns.

|          | Name 🛇                                                           | Grading Period          | Category⊗        | Due Date 👽 | Date<br>Created ∽ | Points<br>Possible 🗸             | 5         |
|----------|------------------------------------------------------------------|-------------------------|------------------|------------|-------------------|----------------------------------|-----------|
| <b>†</b> | Course Grade                                                     | Not in a Grading Period | Calculated Grade |            | Jul 23, 2024      | 33.3 (may<br>vary by<br>student) | ~         |
| <b></b>  | Reflection Essay Assignment                                      | Not in a Grading Period | Assignment       | None       | Jul 18, 2024      | 40                               | 1         |
| ⊕ □      | LU01: Quiz (**Webcam**) - Requires<br>Respondus LockDown Browser | Not in a Grading Period | Test             | None       | Jul 31, 2018      | 10                               | $\langle$ |
| ⊕ □      | Personal Reflection Journal                                      | Not in a Grading Period | Journal          | None       | Jul 18, 2024      | 10                               | ſ         |
| ⊕ □      | LU02: Discussion                                                 | Not in a Grading Period | Discussion       | None       | Mar 14, 2018      | 20                               |           |
| ⊕ □      | LU02: Lab                                                        | Not in a Grading Period | Labs             | None       | Mar 14, 2018      | 15                               |           |
| ⊕ □      | LU02: Quiz (**Webcam**) - Requires<br>Respondus LockDown Browser | Not in a Grading Period | Quizzes          | None       | Mar 14, 2018      | 10                               |           |

Once the column is placed where you would like, unclick/release your mouse. Continue moving columns until they are in the order in which would like to view them in the Grade Center "Layout Position."

You can "Hide" columns so that they are not visible when you view the Grade Center. Click the check box that is located to the left of a column you would like to "Hide."

## Note: You can "Hide" grade columns and/or student information columns. You can also select more than one column at a time to "Hide"

Then, hover your cursor over "Show/Hide."

In the sub-menu that opens, select "Hide Selected Columns."

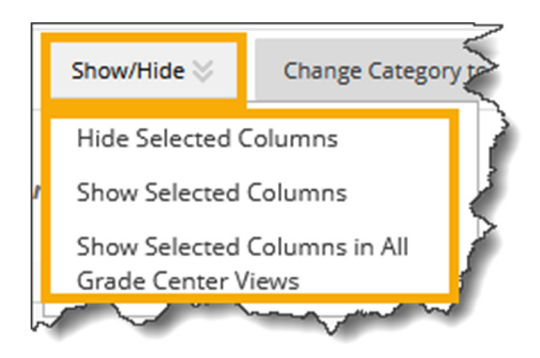

The name and information of hidden columns will appear in a light gray, italicized font, and "(Hidden)" will appear after the name of the column. Hidden columns will not appear when viewing the Grade Center.

| ⊕ 🗆 | LU09: Quiz                   | Not in a Grading Period    | Test   | None | Jul 27, 2018 | 10  |
|-----|------------------------------|----------------------------|--------|------|--------------|-----|
| ⊕ 🗆 | LU10: Quiz (Hidden)          | Not in a Grading Period    | Test   | None | Jul 27, 2018 | 10  |
| ⊕ □ | LU11: Exam (Hidden)          | Not in a Grading Period    | Test   | None | Jul 27, 2018 | 100 |
| ⊕ 🗆 | Lab Work                     | Not in a Grading Period    | Labs   | None | Jul 22, 2024 | 20  |
|     | Show/Hida Change Category to | - Change Grading Period to | Delete |      |              |     |

**IMPORTANT**: Hiding columns only hides them from the instructor in the Grade Center. It does not hide columns from students. You must edit a particular assessment's options or "Edit Column Information" to hide a column from students.

You can also "Show" hidden columns, so that they are visible when you view the Grade Center. Click the check box that is located to the left of a hidden column you would like to "Show."

Note: You can "Show" grade columns and/or student information columns. You can also select more than one hidden column at a time to "Show."

Then, hover your cursor over "Show/Hide." In the sub-menu that opens, select "Show Selected Columns."

The column you selected should no longer be hidden.

If you would like to make a column visible in all Grade Center views, you must move it to the "Shown in All Grade Center Views" area, located at the top of the "Column Organization" page. To move the column, first select the checkbox to the left of the column name.

Then, hover your cursor over "Show/Hide." In the sub-menu that opens, select "Show Selected Columns in All Grade Center Views."

The column you selected should now appear in the "Shown in All Grade Center Views" area at the top of the page.

Note: You can also click and "drag" columns to this area.

You can also change a column's category. Select the column whose category you would like to change by clicking the checkbox that appears to the left of the column name. For example, the "Proctor Information Form" is not a graded exam. Therefore, it should <u>not</u> be included in the "Test" category.

Note: You may change the category of several assessments at once, by checking the boxes of multiple assessments, as long as you change them all to the same category.

| 🕀 🔽 LU08: Essay                 |                                                                                                    | Not in a Gr | ading Period        |
|---------------------------------|----------------------------------------------------------------------------------------------------|-------------|---------------------|
| LU09: Quiz                      |                                                                                                    | Not in a Gr | ading Period        |
| 🕀 🗹 LU10: Essay                 |                                                                                                    | Not in a Gr | ading Period        |
| LU10: Quiz                      | LU10: Quiz                                                                                                    |             | ading Period        |
| LU11: Exam                      | LU11: Exam Lu11: Exam Lu11: Exam |             | ading Period        |
| 💠 🗌 Lab Work                    |                                                                                                    | Not in a Gr | ading Period        |
| Show/Hide 📎                     | Change Category to 📎                                                                                                    | Change      | Grading Period to 👌 |
| Click <b>Submit</b> to proceed. | No Category<br>Assignment<br>Survey<br>Test<br>Discussion<br>Blog<br>Journal<br>Self and Peer<br>Basic LTI                                                                                                    |             |                     |
|                                 | Quizzes<br>Labs                                                                                                    | $\sim$      |                     |

Then, hover your cursor over "Change Category to..."

The column you selected should now have a new category.

Once you have made your changes, click "Submit."

Note: Be sure to click "Submit" or the changes you made will not be saved.

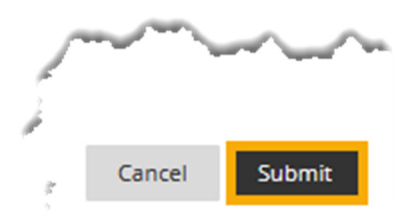

A "Success" message will appear at the top of the "Grade Center" page.

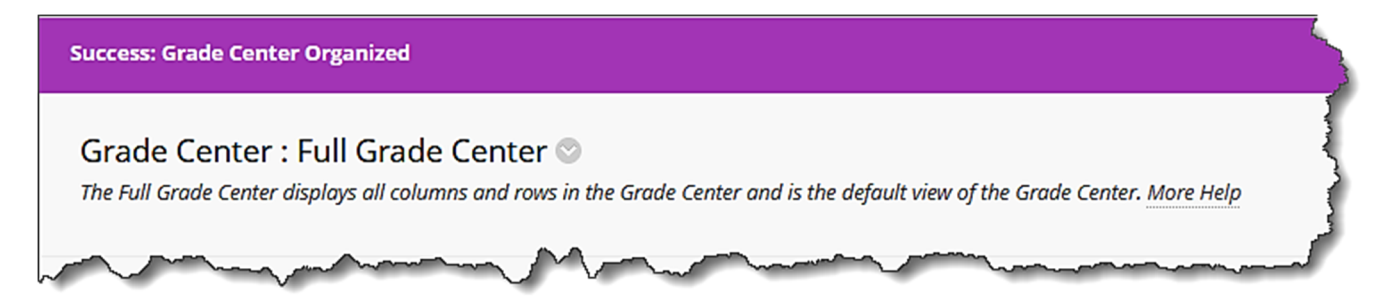

Congratulations! You now know how to organize your "Grade Center" columns in MyHills!

Office of Online Learning -

Looking for more computer tutorials? Please visit: <u>www.indianhills.edu/tutorials</u>.

For further assistance on this topic or other technical issues, please contact the **IT Help Desk Phone:** (641) 683-5333 | **Email:** <u>helpdesk@indianhills.edu</u> | **Web:** <u>www.indianhills.edu/helpdesk</u>